Für einzigartigen Filmgenuss in 4K Ultra-HD können Sie diesen Film streamen oder downloaden. Dafür besuchen Sie bitte <u>tv.profi.de</u> und wählen die richtige Version aus. Dann geben Sie als registrierter Vimeo-Nutzer den vorne abgedruckten Code ein. Sollten Sie noch nicht auf Vimeo registriert sein, beachten Sie folgende Schritte. Eine Anleitung finden Sie außerdem unter <u>www.profi.de/filme</u>

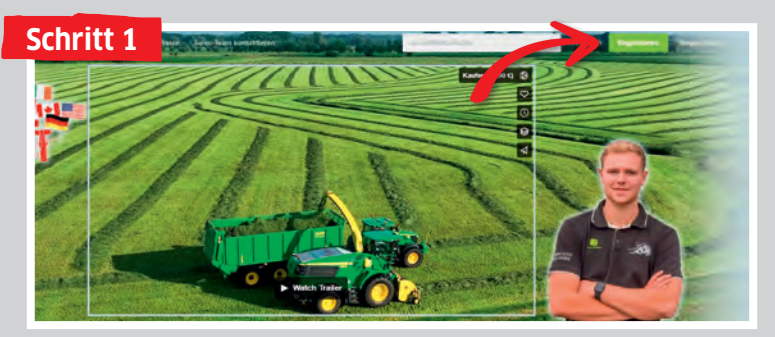

Gehen Sie in Ihrem Browser auf **"tv.profi.de"** und wählen den Film aus. Klicken Sie dann auf **"Registrieren"**.

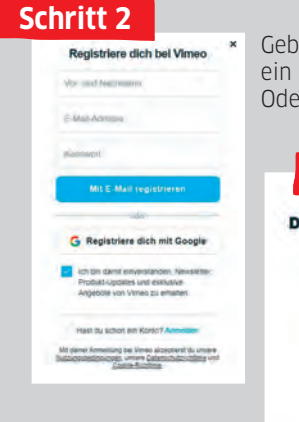

Hier bitte einfach "Nein danke" anklicken. Geben Sie Ihren **Namen** und Ihre **Mailadresse** ein und erstellen Sie ein **Passwort**. Oder registrieren Sie sich über Google.

## <section-header><section-header>Schrift 3 primes Description of the second second seco

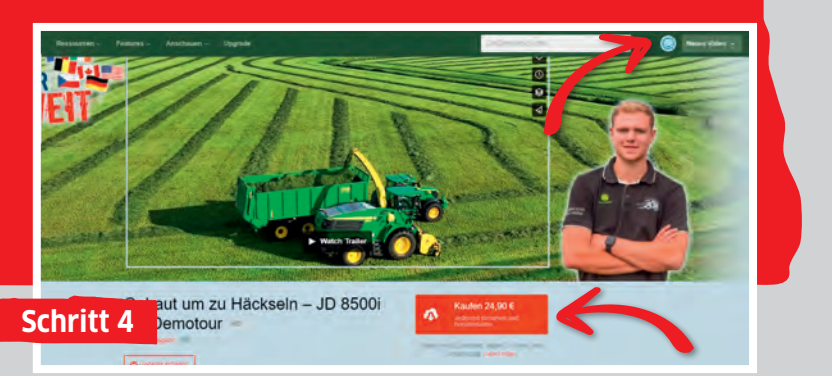

Gehen Sie im Browser erneut auf **"tv.profi.de"**. Der Smiley zeigt an, dass Sie angemeldet sind. Klicken Sie jetzt auf **"Kaufen".** 

| ON DEMAND                                                                                                    | Rechnungsangaben e                                                                                                 | Nicht du?<br>Singeben oder            | hritt 5                                                                                                    |
|----------------------------------------------------------------------------------------------------|----------------------------------------------------------------------------------------------------|---------------------------------------|----------------------------------------------------------------------------------------------------|
| Das bekommst du:<br>Streamen jederzes möglich<br>Auf TV, Mobigeräten oder<br>Tablef anschulen<br>- Lode DRM-freie SD-, HD-,<br>KK- und für Mobilegeräte<br>aufberertete Datelen | KreatikartEnnummer<br>Postleitzafil<br>Vereinigte Staaten<br>Ø Für zukunflige Einkalde s<br>Atticonscode verwenden | Sichemescoole                         | Zum Bezahlen jetzt<br><b>"Aktionscode verwenden"</b><br>anklicken.                                                           |
| Hier jetzt den Aktions-<br>code eintragen und auf<br>"Anwenden" klicken -<br>schon können Sie das<br>volle Filmvergnügen in<br>4K Ultra-HD genießen!                            |                                                                                                    | C C C C C C C C C C C C C C C C C C C | Nicht du?<br>Rechnungsangaben eingeben odor<br>vervende PoyPol<br>Nichtförsmussenser: (a) MA (L)<br>Possetight Screttersboor |
|                                                                                                    |                                                                                                    |                                       | Vereingte Staaten   Vereingte Staaten  Vereingte Staaten  Automodel  oder abbriechen  Kaufen 24.90 C                         |